| Application Note |                                                    | Ref No: an2k-036 | Last Modify 120201 |
|------------------|----------------------------------------------------|------------------|--------------------|
| テーマ              | 未使用の RS-232C ポートを利用したデバッグ支援ツール                     |                  |                    |
| 使用機器             | MPC-2000 シリーズ メイン CPU ボード、mbkmonitor.exe(MBK モニター) |                  |                    |

## ■機器構成

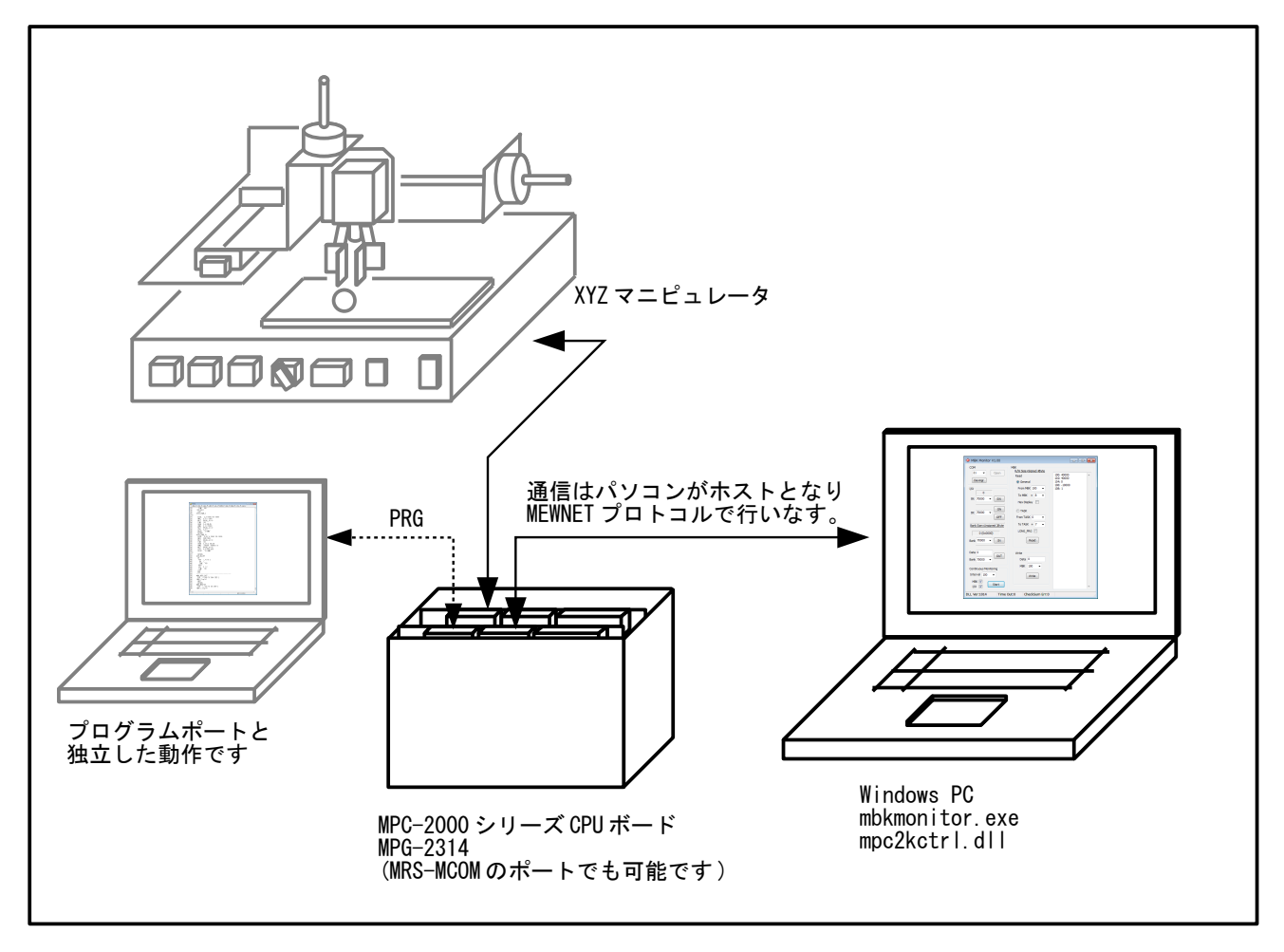

## ■概要

- MPCの空き RS-232C ポートを利用して、変数や実行中のプログラムの文番号をモニターします。
- MBK エリア(タッチパネルエリア)のデータの変更・I/Oのオンオフができます。
- 稼働中の接続・切り離しが可能です。
- モニターは Delphi XE2 で作成、通信は mpc2kctrl.dll で行っています。mpc2kctrl.dll は MPC と MEWNET プロトコル通信を行うライブラリです。VB.net でも同様のアプリケーションを作成 することができます。
- MPC 側、パソコン側どちらも通信のためのコード(PRINT、INPUT 文など)は要りません。

## ■接続例

## パソコン RS-232、 市販 USB シリアル変換器

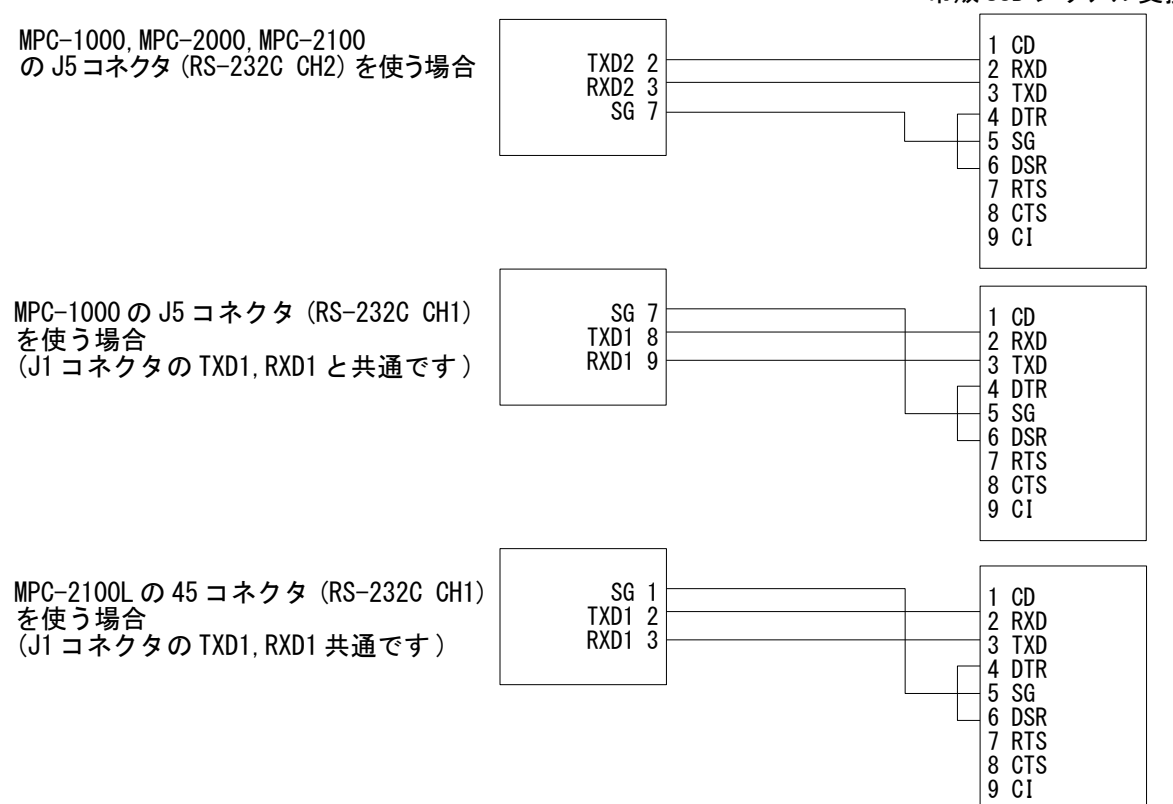

■モニター(mbkmonitor.exe)画面

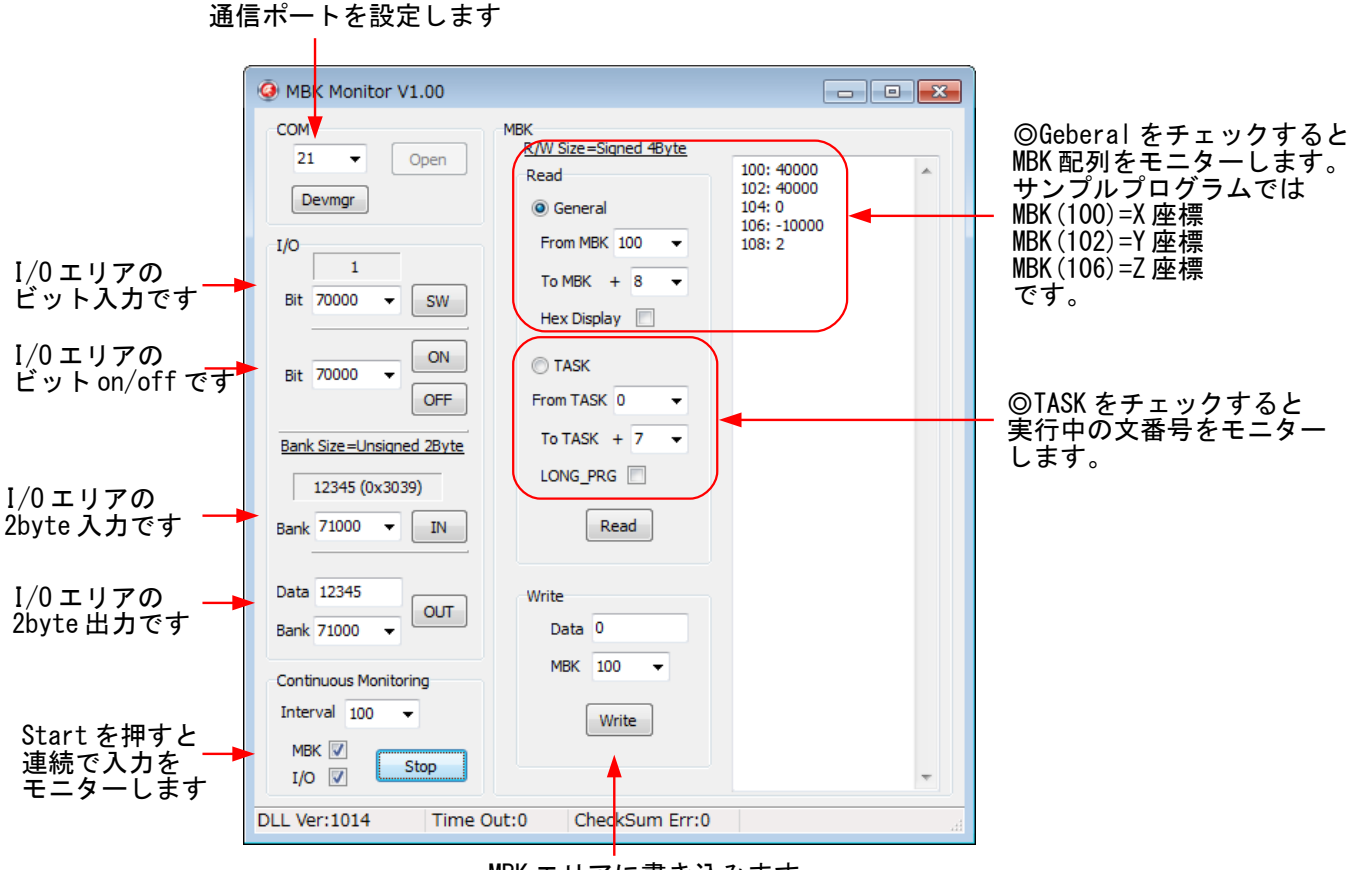

MBK エリアに書き込みます

| MBK Monitor V1.00                                                                                                    |                                                                                                    |                                                                                                    |                                  |  |  |
|----------------------------------------------------------------------------------------------------|----------------------------------------------------------------------------------------------------|----------------------------------------------------------------------------------------------------|----------------------------------|--|--|
| MBK Monitor V1.00 COM 21  Open Devmgr I/O 1 Bit 70000 OFF Bank Size=Unsigned 2Byte 12345 (0x3039) Bank 71000 IN Data 12345 Data 12345 OUT Continuous Monitoring | MBK<br><u>Read</u><br>General<br>From MBK 100 •<br>To MBK + 8 •<br>Hex Display<br>• TASK<br>From TASK 0 •<br>To TASK + 7 •<br>LONG_PRG<br>Read<br>Write<br>Data 0<br>MBK 100 • | 00(7868): 140<br>01(7869): 0<br>02(7870): 490<br>03(7871): 0<br>04(7872): 0<br>05(7873): 0<br>06(7874): 0<br>07(7875): 0 | タスク 0=140<br>タスク 2=490<br>を実行中です |  |  |
| Interval 100 ▼<br>MBK ↓<br>I/O ↓ Stop                                                                                                    | Write                                                                                                    |                                                                                                    |                                  |  |  |
| DLL Ver:1014 Time Out:0 CheckSum Err:0                                                                                                    |                                                                                                    |                                                                                                    |                                  |  |  |

■サンプルプログラム

冒頭に MEWNET 宣言をします。使用する CH に合わせてください。 モニターしたい変数を MBK エリアにコピーするタスクを作ります。 MBK エリアの初期化後、モニタータスクを FORK します。この部分を mbkmonitor.exe で読みます。 下記の \*LED\_ON\_OFF と \*XY03 はサンプルのためのダミーです。

| GOSUB *MBK_MONITOR                                                                                                    | /* モニタ用エリア初期化、タスク起動サブルーチン           |
|----------------------------------------------------------------------------------------------------|-------------------------------------|
| FORK 2 *LED_ON_OFF                                                                                                    | /* ダミータスク                           |
| *XY03<br>PG 0<br>GOSUB *XY03_HOME_Z<br>GOSUB *XY03_HOME_XY<br>ACCEL ALL_A 30000 3000 3000<br>CNT=0<br>D0<br>MOVL 40000 40000 0 -10000<br>WAIT RR (ALL_A) ==0<br>TIME 500<br>MOVL 0 0 0 0<br>WAIT RR (ALL_A) ==0<br>TIME 500<br>CNT=CNT+1<br>LOOP | /* XYZ マニピュレーター動作                   |
| *XY03_HOME_Z<br>ACCEL Z_A 10000 100 10000<br>RMVL 0 0 0 -2000<br>WAIT RR(ALL_A) ==0<br>TIME 100<br>SHOM Z_A INO_ON                                                                                                    | /* Z軸原点復帰<br>/* 原点復帰スピード<br>/* 退避移動 |

HOME 0 0 0 50000 WAIT RR (ALL\_A) ==0 STPS Z\_A 0 PRINT "Z HOME" /\* Z軸ここを'0'にセット RETURN \*XY03\_HOME\_XY /\* XY 軸原点復帰 ACCEL X\_A Y\_A 10000 100 10000 RMVS 5000 5000 WAIT RR (ALL\_A) ==0 TIME 100 SHOW X ALV A THO ON /\* 原点復帰スピード /\* 退避移動 SHOM X\_A|Y\_A INO\_ON HOME -100000 -100000 0 0 WAIT RR (ALL\_A) ==0 STPS 0 0 VOID VOID PRINT "XY HOME" /\* X,Y軸ここを'0'にセット RETURN \*LED\_ON\_OFF DO FOR i\_=0 TO 2 ON i\_ TIME 100 NEXT 0FF 0 1 2 TIME 100 LOOP END \*MBK\_MONITOR MBK (i~Lng)=0 NEXT FOR i=100 TO 108 STEP 2 /\* モニタ用エリア初期化。使用する範囲を初期化してください。 MBK (i~Lng)=0 NEXT QUIT\_FORK 20 \*MBK\_MON\_TASK /\* タスク番号はプログラムに合わせて変更 RETURN \*MBK\_MON\_TASK PG 0 /\* モニタする座標値・変数などを MBK() にコピーします。 DO MBK (100<sup>~</sup>Lng) =X (0) MBK (102<sup>~</sup>Lng) =Y (0) MBK (104<sup>~</sup>Lng) =U (0) MBK (106<sup>~</sup>Lng) =Z (0) MBK (108<sup>~</sup>Lng) =CNT /\* X 現在座標 /\* Y 現在座標 /\* U現在座標 /\* Z 現在座標 /\* カウント値 SWAP /\* need LOOP 

(1)専用エディタ MPCED で MPC 内のプログラムの文番号イメージを表示できます。

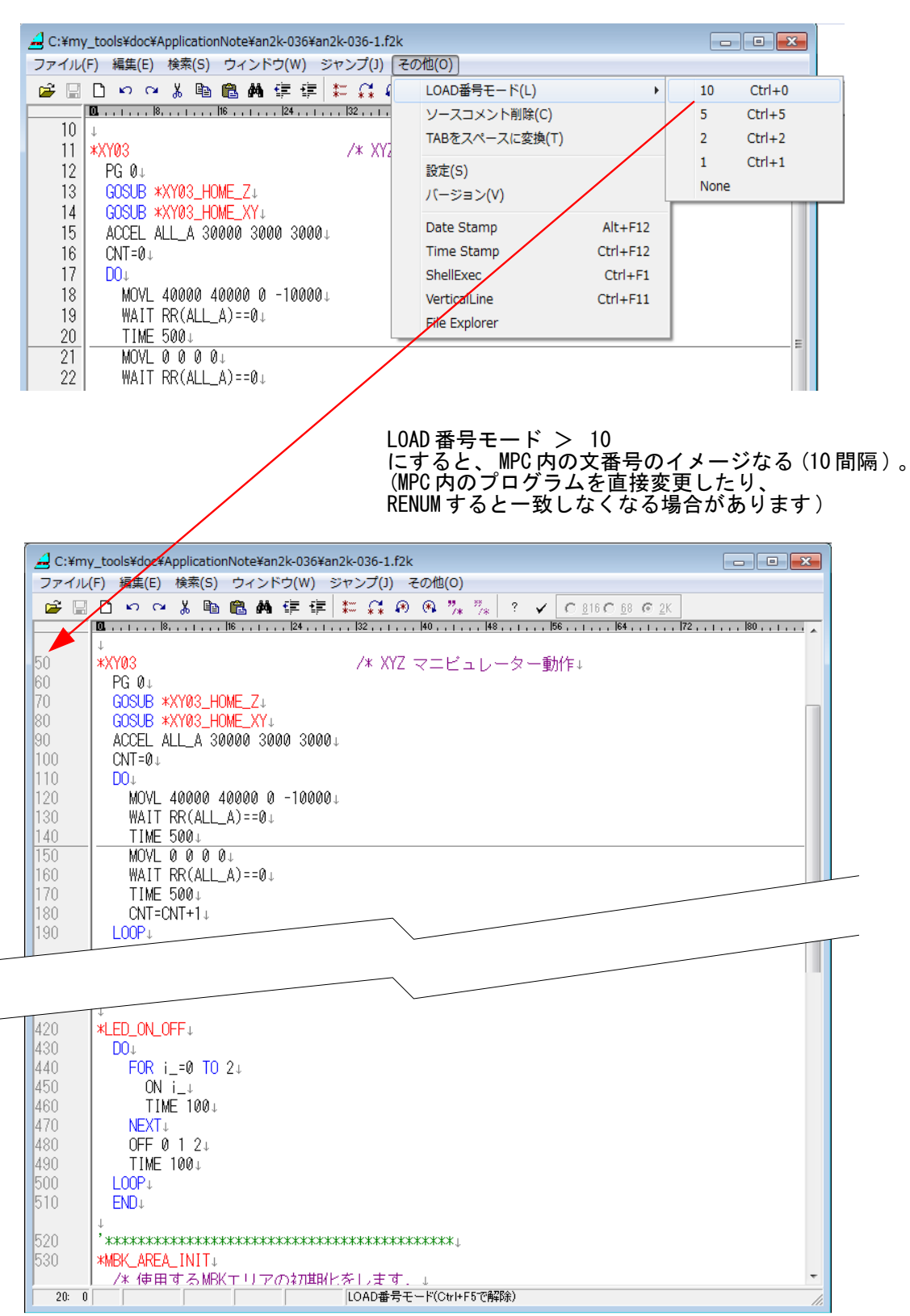

(2) 簡易チェッカー「F2KCheck.exe」でも調べられます。

**OPTION** タブ > **Program Image** の Load を選び文番号間隔を設定します。 設定を変更したら[File]ボタンからプログラムを再読込してください。

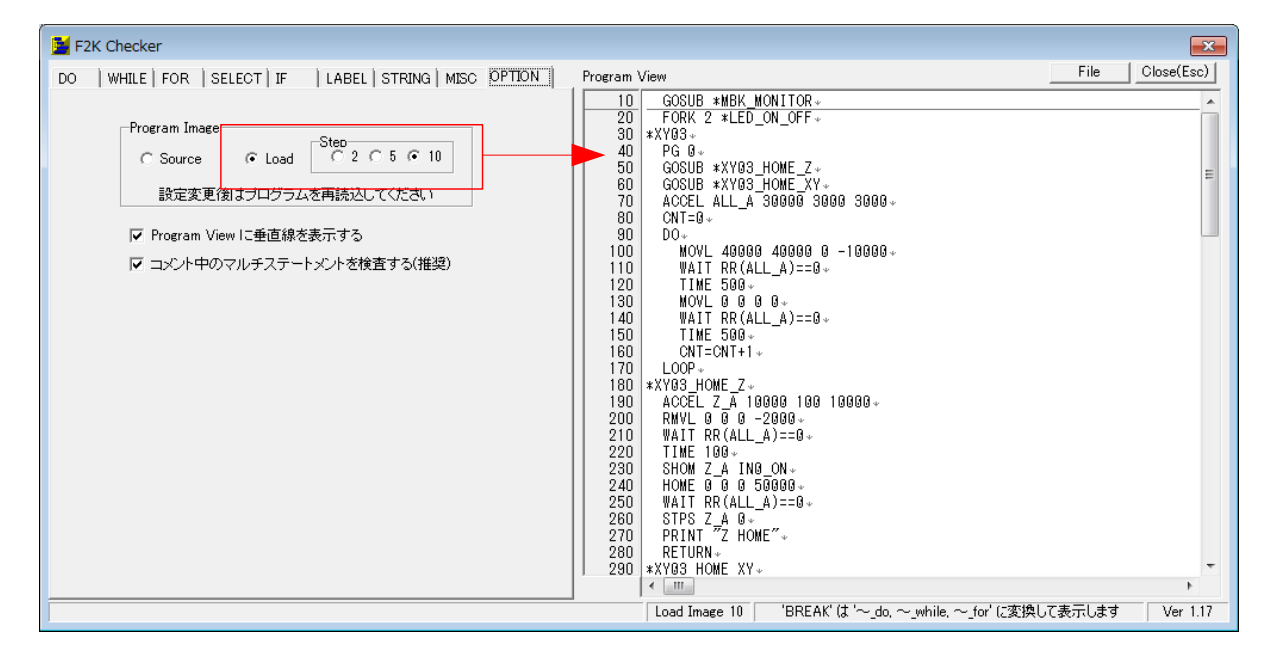

-- End Of File --